Waverley School 311 Yardley Green Road Bordesley Green East Birmingham B9 5QA

Tel: 0121 566 6600 Fax: 0121 566 6601 Email: enquiry@waverley.bham.sch.uk Web: www.waverley.bham.sch.uk

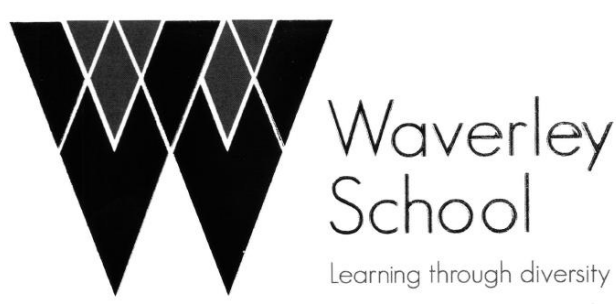

Humanity, Equality, Aspiration, Respect

04.01.21

## **EYFS Online Learning**

Dear Parent/Carer,

In order to support our pupils in Reception to continue their learning journey at home we are going to be using Frog Online Learning Platform as an online learning journal to document work that pupils complete at home. This work will include weekly homework and in the case of a bubble closure children will be able to access work that reflects that of pupils in the school.

In the event that Frog isn't working or you are unable to access it from home work will also be uploaded onto Revision Hub, accessible through the student portal on the Waverley school site.

## **Registering Attendance**

Children register their attendance for the day by clicking on the link on the student portal. To access the Student Portal, your child will need to:

- visit the school website (www.waverley.bham.sch.uk),
- select 'Student Portal'
- use their school provided e-mail address and password.

Their e-mail address is their username plus '@waverley.bham.sch.uk'

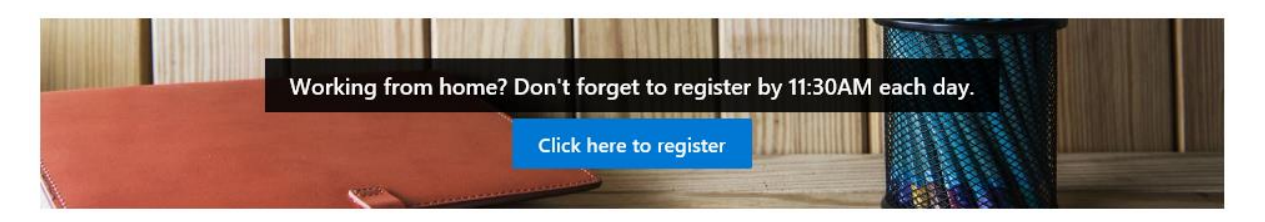

## Frog online learning platform

Frog will run on your computer, tablet or smartphone and comes with a free app called 'My Frog' - available from the Google Play Store and Apple App Store.

Our children can access their Frog online learning platform via the 'Student Portal'. To access the Student Portal, your child will need to:

- visit the school website (www.waverley.bham.sch.uk),
- select 'Student Portal'
- use their school provided e-mail address and password.

Their e-mail address is their username plus '@waverley.bham.sch.uk'

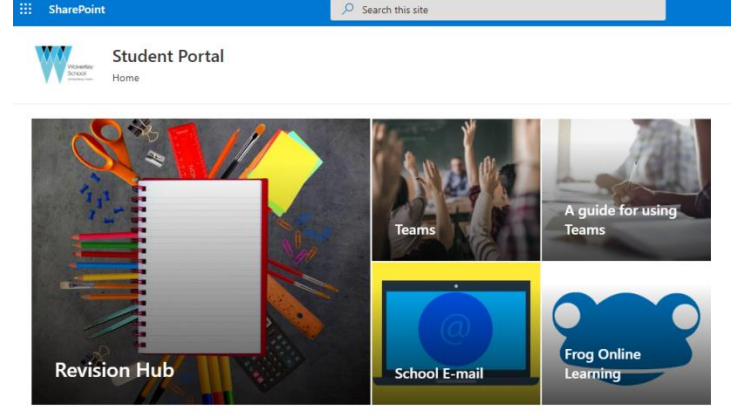

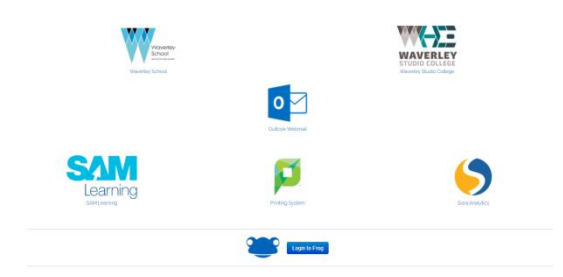

At the bottom of the page you will see a log into Frog icon.

To access your account for the first time:

1. Enter the username and password (used to access the main site)

Remember to install the My Frog app on your computer, tablet or smartphone for easy access.

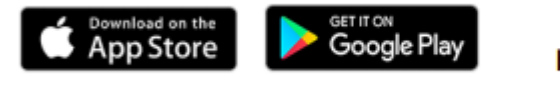

Shortlink: bit.do/myfrog

## Revision Hub online learning platform

Our children can access Revision Hub via the 'Student Portal'. To access the Student Portal, your child will need to:

- visit the school website (www.waverley.bham.sch.uk),
- select 'Student Portal'
- use their school provided e-mail address and password.

Their e-mail address is their username plus '@waverley.bham.sch.uk'

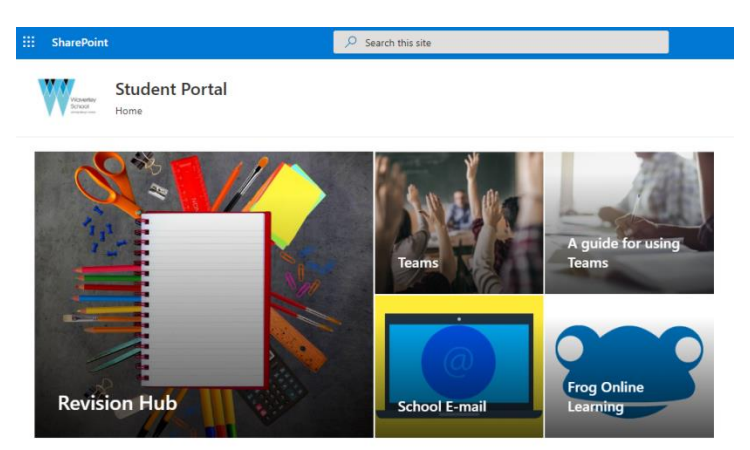

Once into the Revision Hub they will have access to the Reception area, and work will be in the relevant weekly folder.

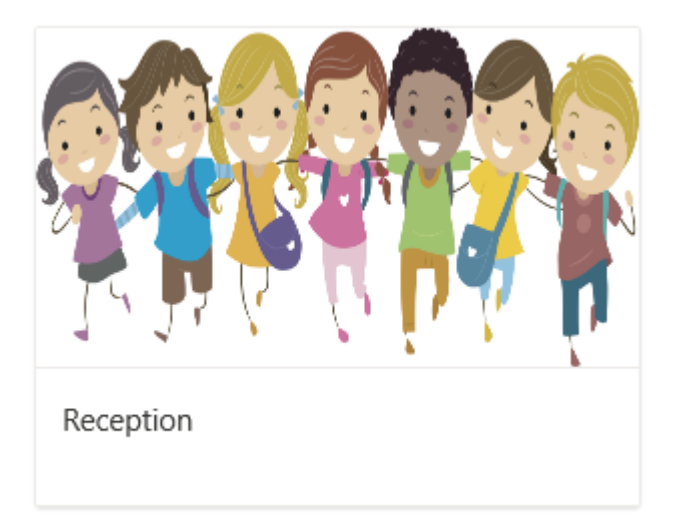

Yours sincerely,

Caroline Robertson Early Years Foundation Stage Lead